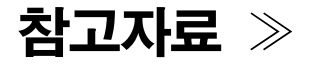

1

## 증명서 5종 인터넷이용 발급 매뉴얼 (기본증명서, 가족관계, 혼인관계, 입양관계, 친양자입양관계증명서)

## 대법원 전자가족관계등록시스템 접속

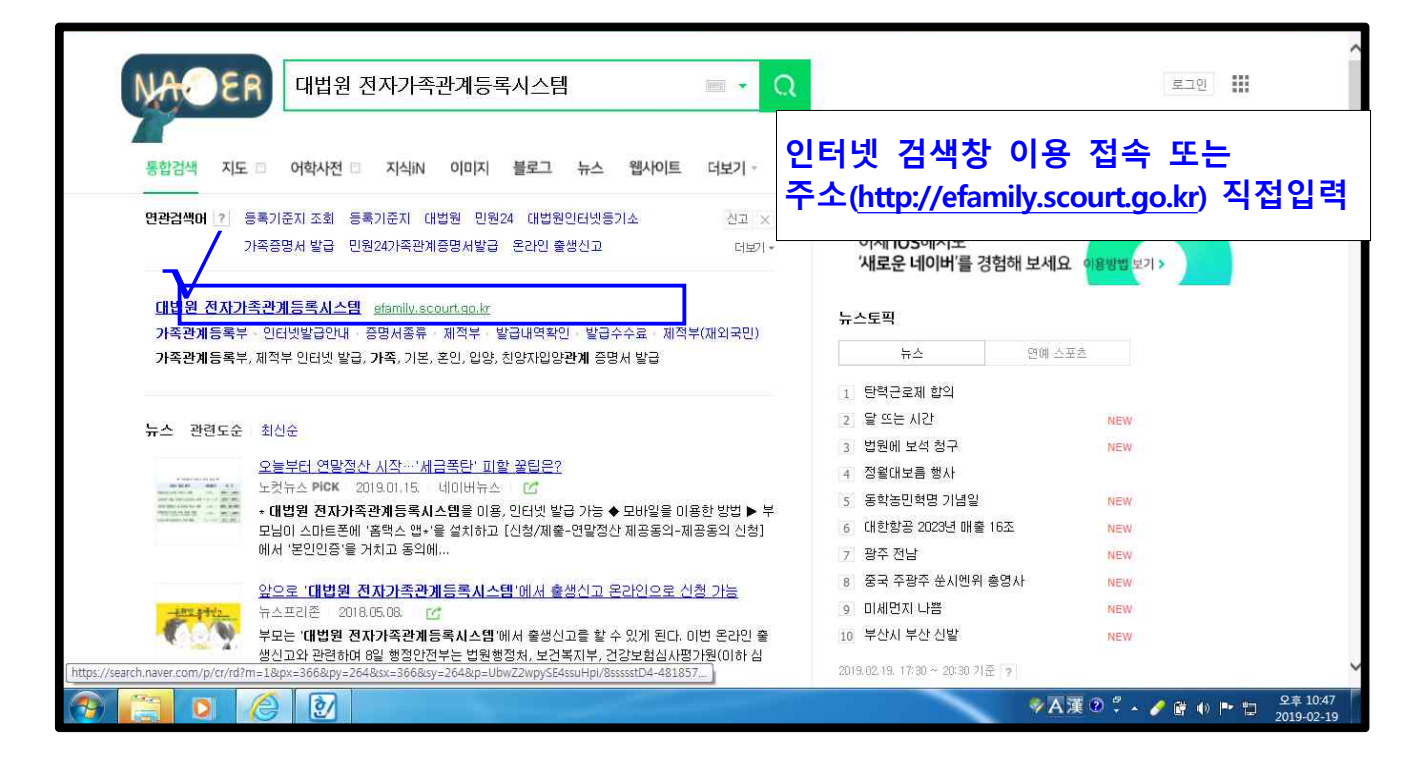

| 🗲 🛞 🎯 http://efamily.scourt.go.kr/wizvera/veraport/install_install_pc.html?P_name=INISAFEWebEX# 🛛 🖓 + ර 🔃 대법원 전자가족관계등록시스 🧐 대법원 전자가족관계등록 🗴                                                                                                    | 6 会 章                    |
|----------------------------------------------------------------------------------------------------|--------------------------|
| 👔 대한민국 법원 전자가족관계등록시스템 이용 전 필수 확인사항                                                                                                    | ^                        |
| 발급 가능한 내 프린터 확인 유민이 공인인증서 사용 안내 용 발급 가능 대상 증명서 안내                                                                                                    | ł                        |
| 각동 증명서 발급은 프린터 출력방법으로 채공되고 있으며, 가족관계동력 애규 채용99호 채9조에 따라 가족관계의 등록 등에 관한 법률 제14초에 따라<br>발급 개능한 프린터 노인간 정책에 따라 전자가족관제등력사스템을 통하여 증명서 빛급 및 신고 등을 하는 경우, 신청인은 본인의 증명서 외에 배우자, 부, 모, 자녀의<br>발급가능 프린터 모델의 범위를 제한하고 있습니다.<br>철 페이지 메시지 조조 요청 가능 합니다.                                                                                                    |                          |
| 발급 가능한<br>내 프린터 확인 ⊘<br>발급 가능한 내 프린터 확인 ⊘<br>발급 가능한 대 프린터 확인 ⊘<br>발급 가능한 대 프린터 확인 ⊘<br>발급 가능한 대 프린터 확인 → 한 인 → 한 U → 한 인 → 한 U → 한 U → 한 인 → 한 U → 한 U → 한 인 → 한 U → 한 U → 한 인 → 한 U → 한 U → 한 인 → 한 U → 한 U → 한 인 → 한 인 → 한 U → 한 인 → 한 인 → 한 인 → 한 인 → 한 인 → 한 인 → 한 인 → 한 인 → 한 인 → 한 인 → 한 인 → 한 인 → 한 인 → 한 인 → 한 인 → 한 인 → 한 인 → 한 인 → 한 인 → 한 인 → 한 D → 한 D → D → |                          |
| 확인 취소<br>► <b>가족관계증명서 발급을 위한 필수설치 안내</b><br>- 사용자 참경에 따라 오류 때세지가 발생할 경우에는 다운로드 인내 함에서 [저장]을 눌러 PC에 다운로드 하여 실행하시기 바랍니다.<br>- 수동설치 후에는 빈드시 집21를 물력하거나 다시 접속하시기 바랍니다.<br>- 설치완료 페시지가 반복적으로 나오는 경우는 브리우저 효료 및 해당프로그램을 삭제 후 쟤 설치 하시기 바랍니다.<br>- 책가완료 특 세지지가 반복적으로 나오는 경우는 브리우저 효료 및 해당프로그램을 삭제 후 쟤 설치 하시기 바랍니다.                                                                                                    | 램                        |
|                                                                                                    | 백 설치                     |
| · 리포팅률 (OZ Viewer)    증명서 발급을 위한 리포팅 프로그램입니다.    (약 3 ~ 5분 소      · 문서위번조방지 (MarkanyNX)    증명서에 대한 위변조 방지를 위한 프로그램입니다.    비루지 나송 대포도드                                                                                                    | <u> </u>                 |
|                                                                                                    | ~ 🎤 唐 🕕 🕨 🏷 😟 2019-02-19 |

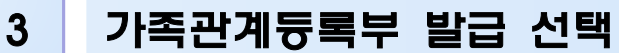

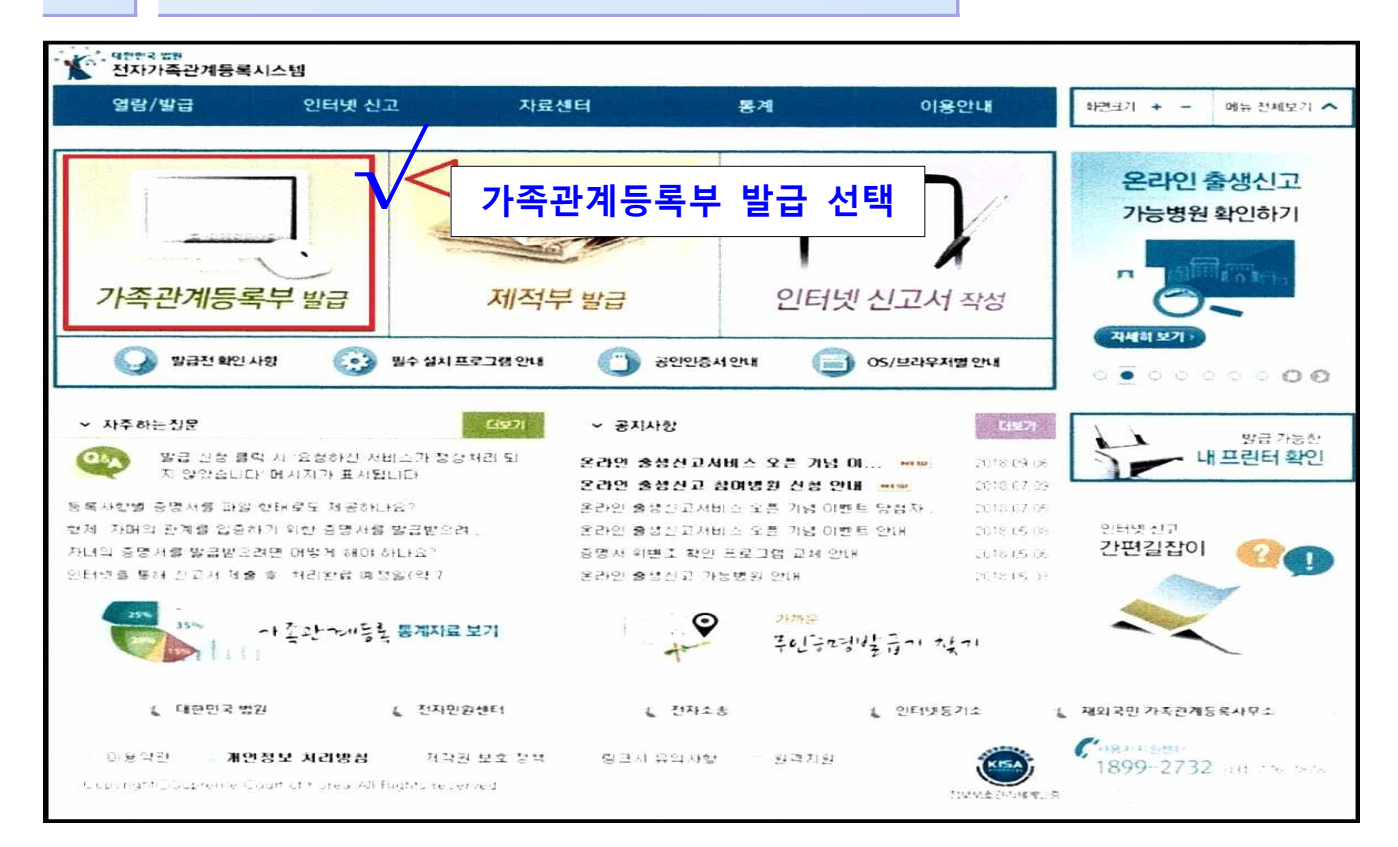

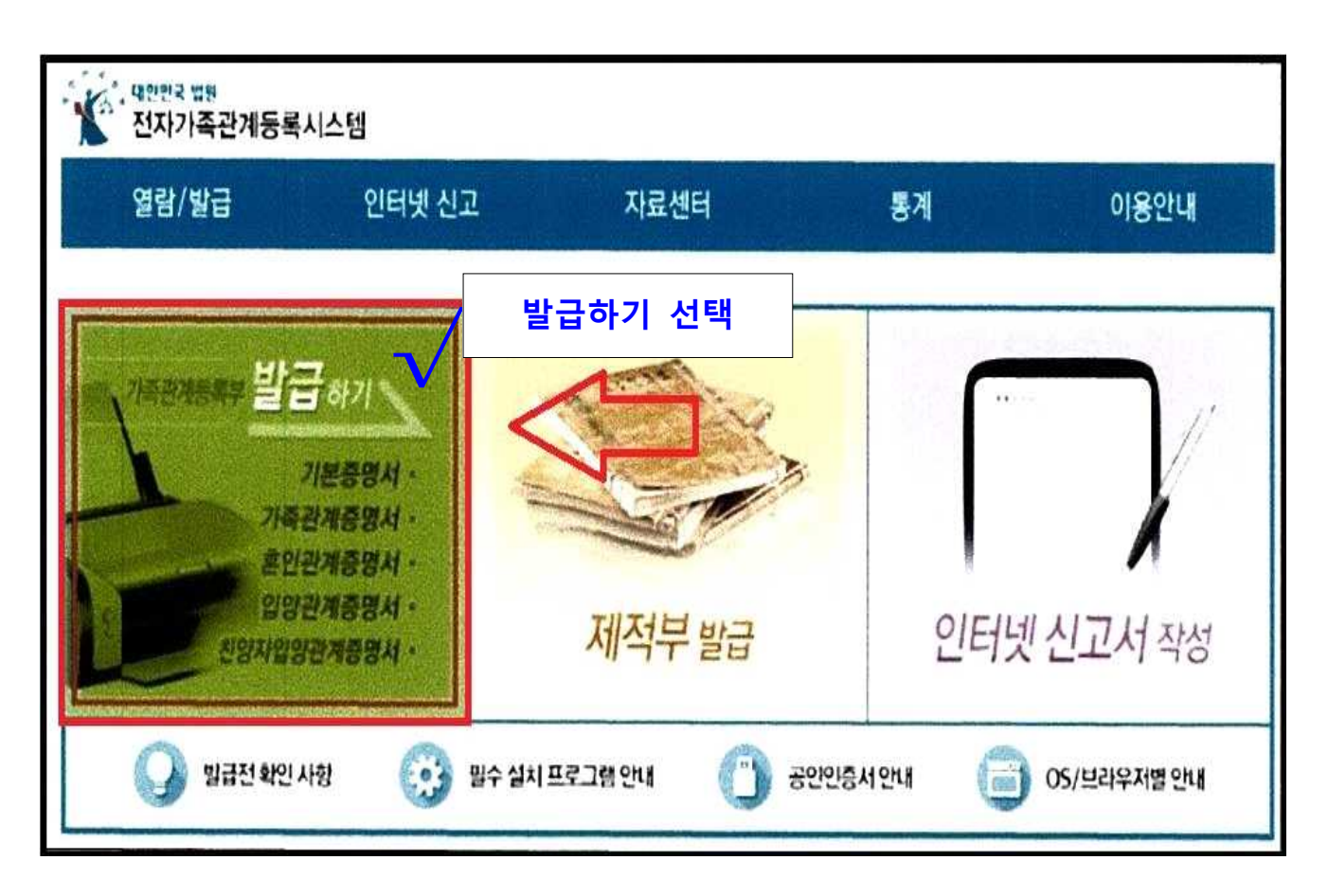

공인인증서 사용 본인 인증 / 열람 및 발급

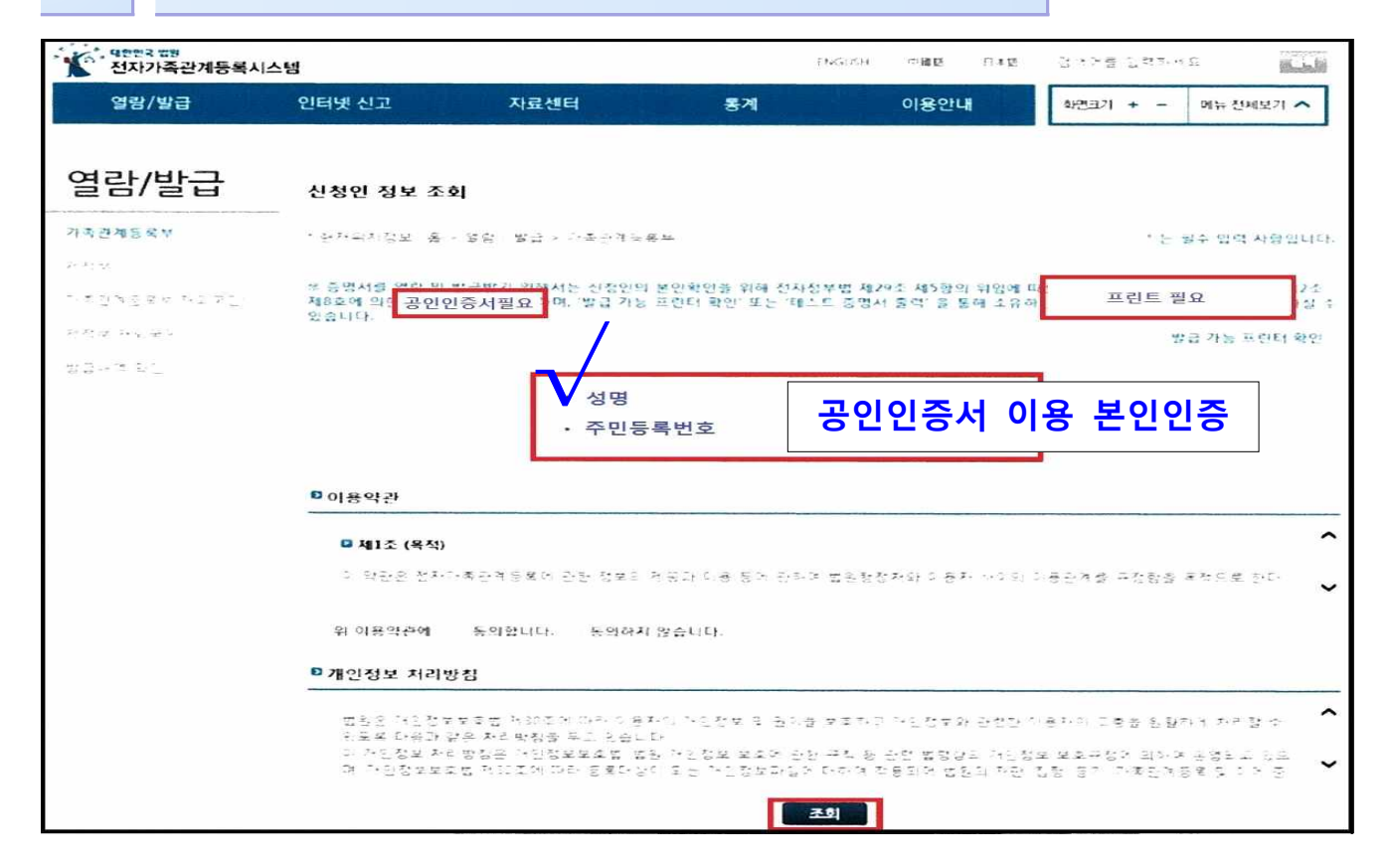

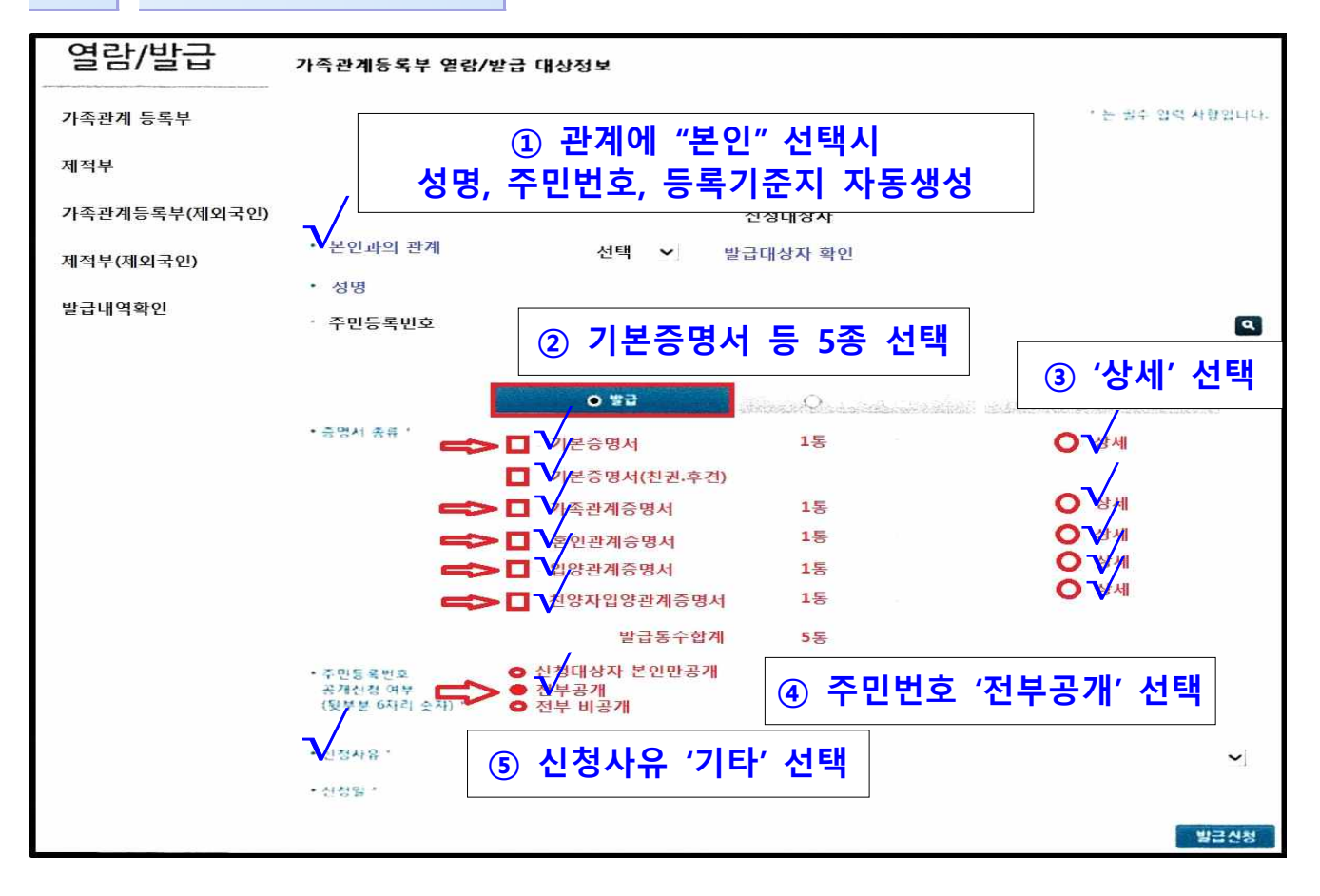

4

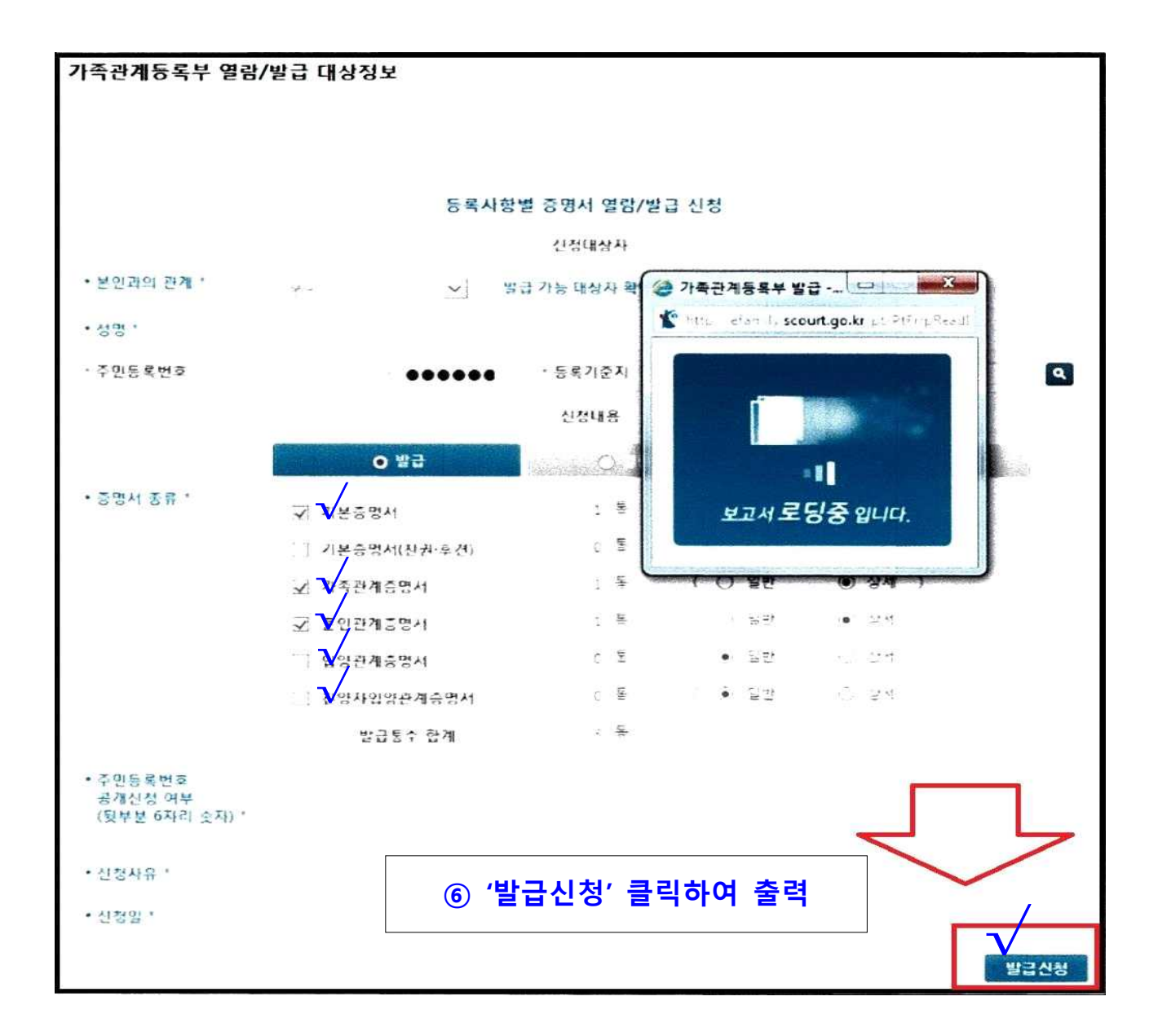

### 붙임 #9

# <u>인터넷 신원조사 구비서류 제출방법 안내</u>

## 신원조사 구비서류 인터넷 제출 방법 안내

· 접속 방법 : ① 국군방첩사령부 홈페이지 접속, ② 신원조사 서류 제출 배너 선택 · 제출 방법 : ③ 로그인(개인 휴대전화 활용), ④ 과정 선택, ⑤ 서류 입력, ⑥ 최종 제출

#### 1 신원조사 서류 제출 홈페이지 접속 방법

- 국군방첩사령부 홈페이지(www.dcc.mil.kr) 접속
- 신원조사 서류 제출 배너 선택

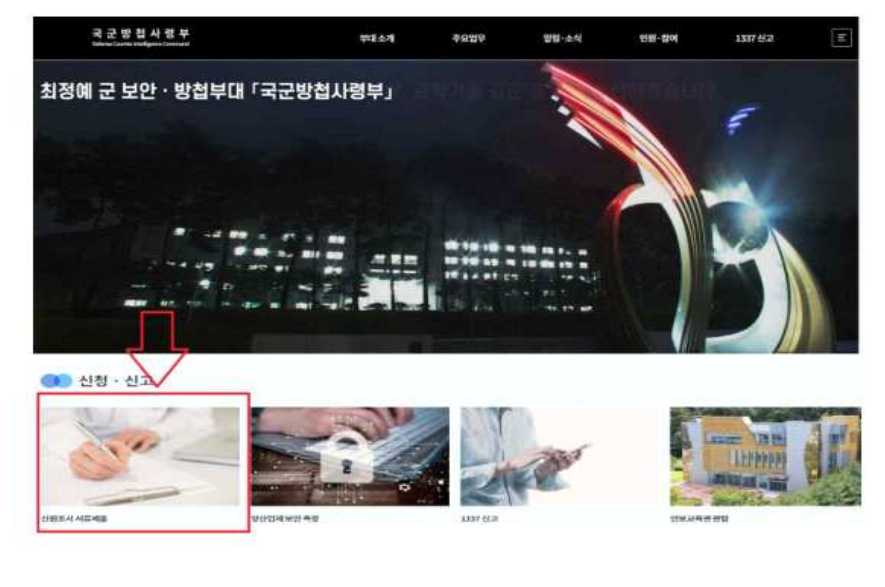

 참고 사항: 구글 크롬(Chrome), 마이크로소프트 엣지(Edge)로 접속
 인터넷 익스플로러는 마이크로소프트사의 서비스가 종료되어 접속시 서류 제출이 원활하지 않을 수 있습니다.

#### 2 신원조사 서류 제출 방법

○ 로그인(개인 휴대폰 또는 아이핀 인증 후 접속 가능)

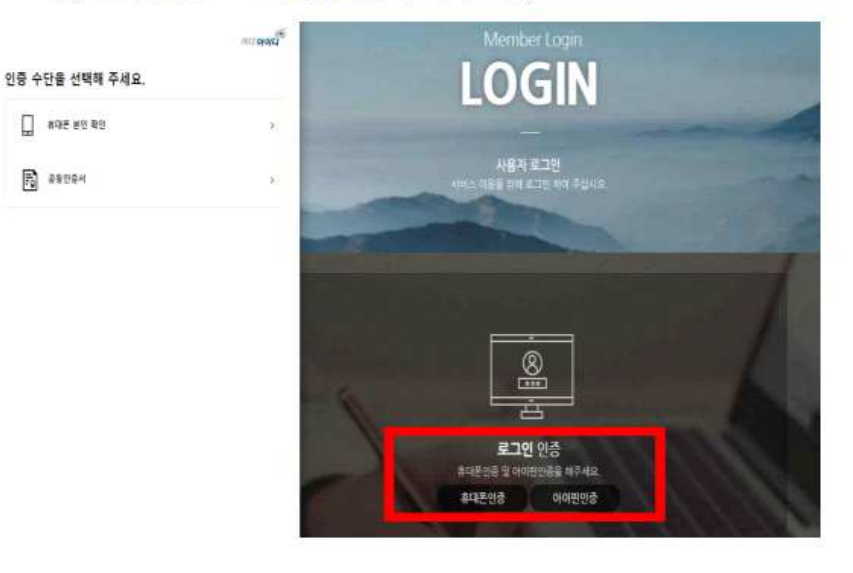

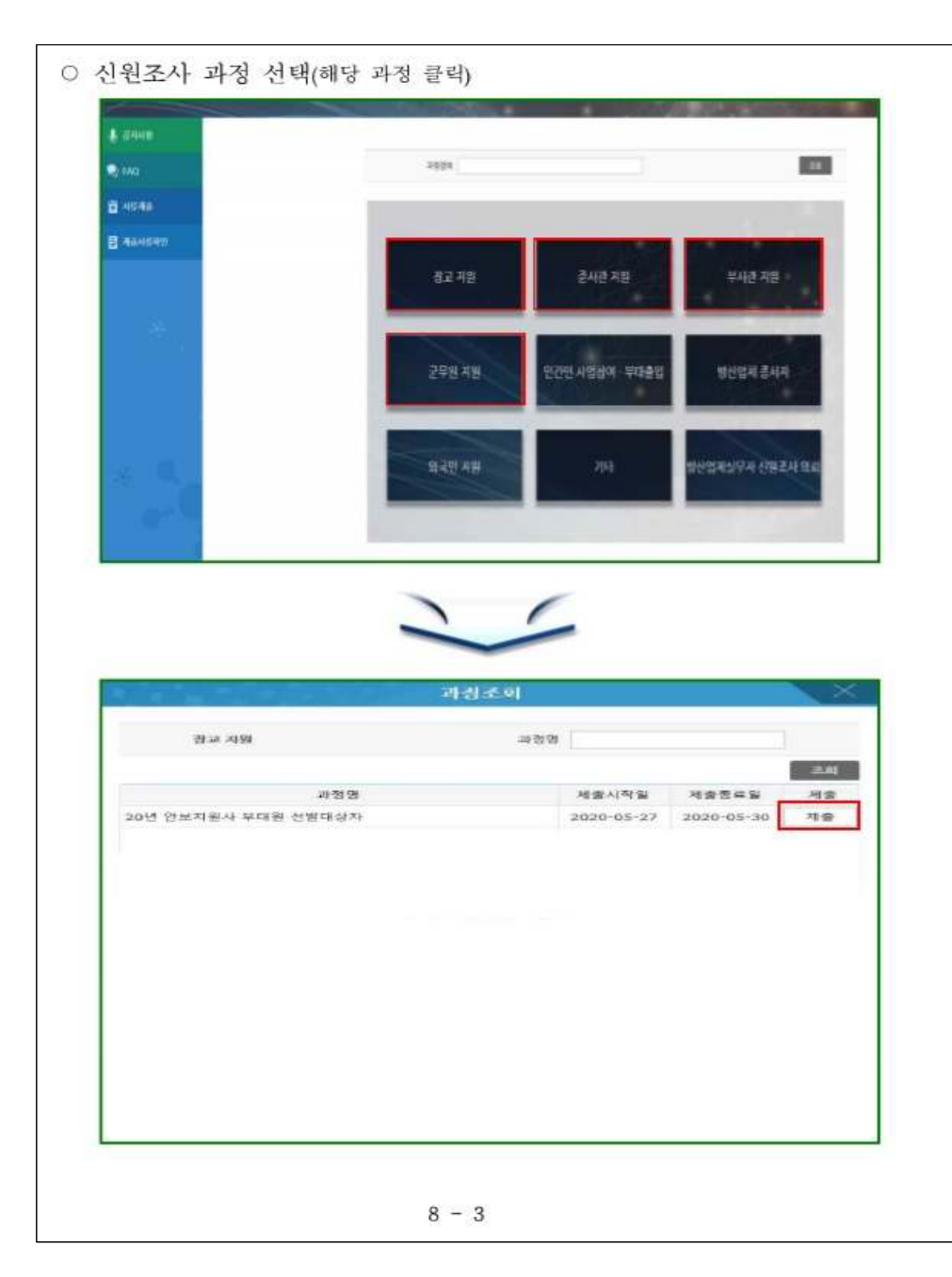

○ 신원진술서 및 개인정보 수집·이용·제공동의서 작성

| and the second second se |                       |                | ALC-NO    |                    |      |   |                    | 2 |
|----------------------------------------------------------------------------------------------------|-----------------------|----------------|-----------|--------------------|------|---|--------------------|---|
|                                                                                                    | Int Desire of the sta | PROFE          |           |                    |      |   | 100                |   |
| B MARANA                                                                                                    | and the second second | ALLAN MADE     | - CO      |                    |      |   | -                  |   |
|                                                                                                    |                       |                |           | THE REAL PROPERTY. |      |   |                    |   |
| 2 years                                                                                                    | < 6010102141          | renet (sciela) | 1204      |                    | 12   |   |                    |   |
| A DECEMBER OF                                                                                                    |                       | searchest .    |           |                    |      |   | 1.000              |   |
| a) restriction                                                                                                    | 84181                 |                |           |                    |      |   | Oun + Auri         |   |
| the straight                                                                                                    | - 94                  |                |           |                    |      |   |                    |   |
| DS send                                                                                                    |                       | 1046           |           | - 4448             |      |   | Contraction in the |   |
|                                                                                                    | 1000                  | a hear         |           |                    |      |   |                    |   |
|                                                                                                    |                       | 1000           |           |                    |      |   |                    |   |
|                                                                                                    |                       | 841            |           |                    |      |   |                    |   |
|                                                                                                    | - 10404               | O dilla C west | 0 4/8/8/R |                    |      |   |                    |   |
|                                                                                                    |                       | - 90/18        |           |                    |      |   |                    |   |
|                                                                                                    | 100.00                |                |           |                    |      |   |                    |   |
|                                                                                                    | () #3F                | and a second   | 11771238  | 2417W              | 1999 | - | -4-1975            |   |
|                                                                                                    |                       | 1444 - C       |           |                    |      |   |                    |   |
|                                                                                                    |                       | #H2 ¥          |           |                    |      |   |                    |   |
|                                                                                                    |                       | 2842 🖂         | H         |                    |      |   |                    |   |
|                                                                                                    |                       | 14982 S        | lj        |                    |      |   | 1                  | 2 |
|                                                                                                    |                       |                |           |                    |      |   | -                  |   |

- 신원진술서A : 필수 항목을 빠짐없이 작성
- 개인정보 수집·이용·제공동의서 : 항목별 내용 확인, 동의 체크 후 서명
  \* 서명버튼이 보이지 않을 경우 화면비율을 100%로 조정
- 자기소개서 작성 : 핵심내용 위주로 직접 작성 후 서명
  - · 각 항목별 글자수 통상 320자 이내로 작성
  - 한글문서 · 메모장 등에 작성하였다가 옮겨붙이기 권장

|                |                                                               | 利益通常  |
|----------------|---------------------------------------------------------------|-------|
|                | THE DWARD WARD CONTRACT.                                      | A 14  |
| 0 1010HA       | CREWEA APRAME BYN                                             | 81 C  |
| El man         | ~ 0.00000000                                                  | 지기소개서 |
| (*) AND MERLIN |                                                               |       |
|                | -004 (1020-042)                                               |       |
| DS WRITER      | - 6395 7272                                                   |       |
|                | Annual Sciller                                                |       |
|                | - 제6동안 (영국<br>11년) (2062), 47(10)<br>2012 등)<br>10(1 - 1005cm |       |
|                | · 지않도지 및 너희<br>제44 mmanal                                     |       |
|                |                                                               | -     |

### 붙임#9-4-3

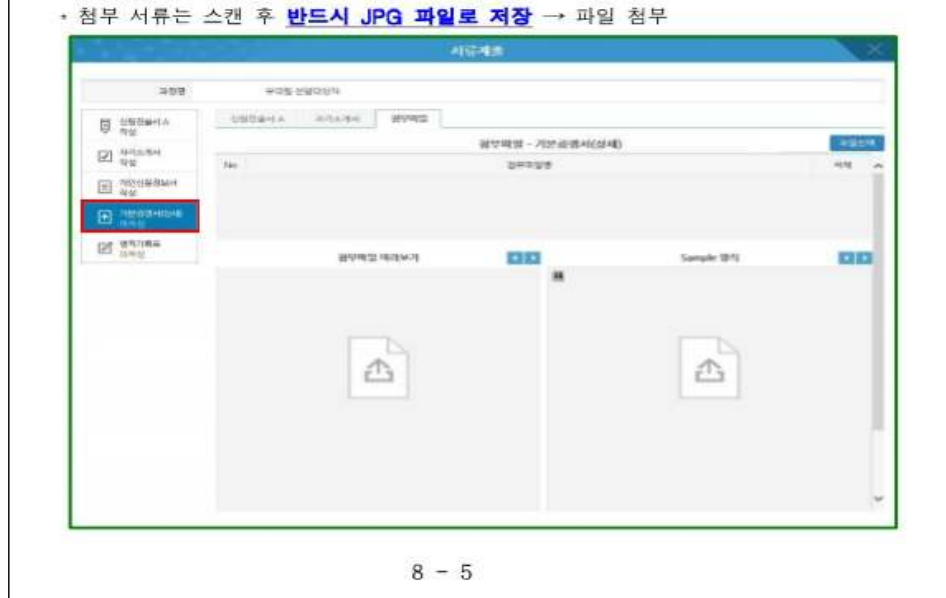

○ 기본증명서(상세) 제출

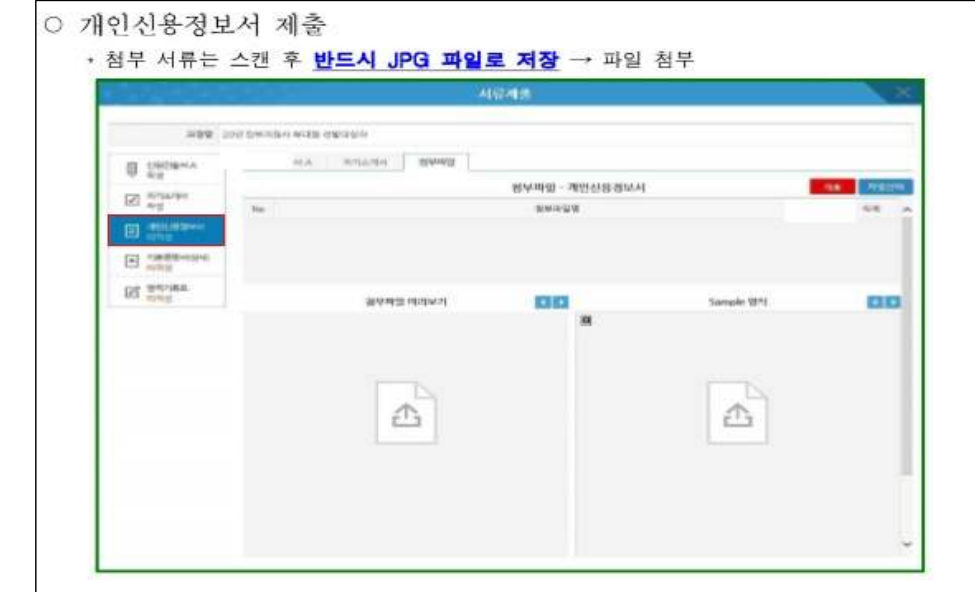

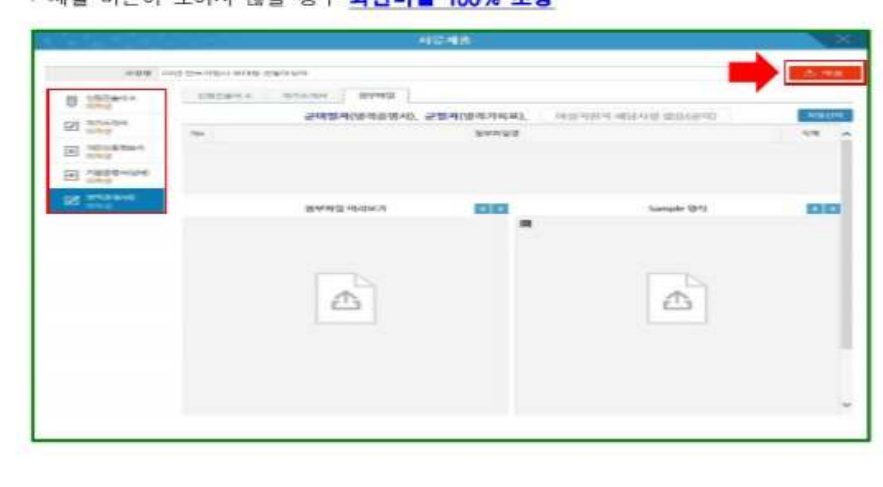

8 - 6

모든 서류 입력·첨부 후 최종 '제출' 클릭
 ·제출 버튼이 보이지 않을 경우 화면비율 100% 조정

|                      |                                              | 利益利益             | 1                    |      |
|----------------------|----------------------------------------------|------------------|----------------------|------|
| ~24 K                | COLOR, MOR 244 BHOME 2017 1998 HOARE COMPANY |                  | $\backslash$         | 5.94 |
| D twoman             | timbert Analysi Byre                         |                  |                      |      |
| RI STATISTICS        | 2984(346                                     | 명시), 값웹사(엘리가이피), | MIRARA 45418 \$16210 |      |
| A PROPERTY A         |                                              |                  |                      |      |
| -                    |                                              |                  |                      |      |
| DA WEATHIN           |                                              |                  |                      |      |
| THE REAL PROPERTY OF | Broad Strategy                               |                  | Sample 1911          | 131  |
|                      |                                              | -                |                      |      |
|                      |                                              |                  |                      |      |
|                      | Con Con                                      |                  |                      |      |
|                      |                                              |                  |                      |      |
|                      |                                              |                  |                      |      |
|                      |                                              |                  |                      |      |
|                      |                                              |                  |                      |      |
|                      |                                              |                  |                      |      |
|                      |                                              |                  |                      |      |

- → 현역 복무 중인자로 발급이 제한될 경우 복무확인서 가능
- \* 군미필자는 병적증명서, 군필자(여성 포함)는 병적기록표
- 병역관계 서류

- 신원조사 서류별 참고사항
  - 기본증명서(상세): 인터넷 '민원 24' 홈페이지 또는 지역별 관공서 등에서 발급
    기본증명서는 주민번호 뒷자리 표기 및 상세로 발급받으셔야 합니다.
  - 개인신용정보서 : 한국신용정보원(www.credit4u.or.kr)에서 무료로 발급
    - 나이스신용평가정보(www.nicecredit.com / 유료) 및 코리아크에딧뷰로(www. koreacd.com / 유료)에서도 가능하나, 한국신용정보원 발급서를 권장합니다.
    - 전체 페이지(기본 2장 이상) 中 일부 페이지가 누락되었을 경우 서류제출로 불인정되니 발급된 전체 서류를 첨부해주시기 바랍니다.
  - 병역사항
    - · 군필자(여군 포함)는 인터넷 '병무청 누리집' 또는 지방 병무청을 방문하여 병적기록표를 발급
       [온라인 발급: 병무청 누리집(https://www.mma.go.kr) → 병무민원 → 병적기록표 발급]

       · 군 미필자는 인터넷 '민원 24' 홈페이지에서 병적증명서를 발급
- 제출 서류 확인(신원조사 과정, 제출일자 확인)

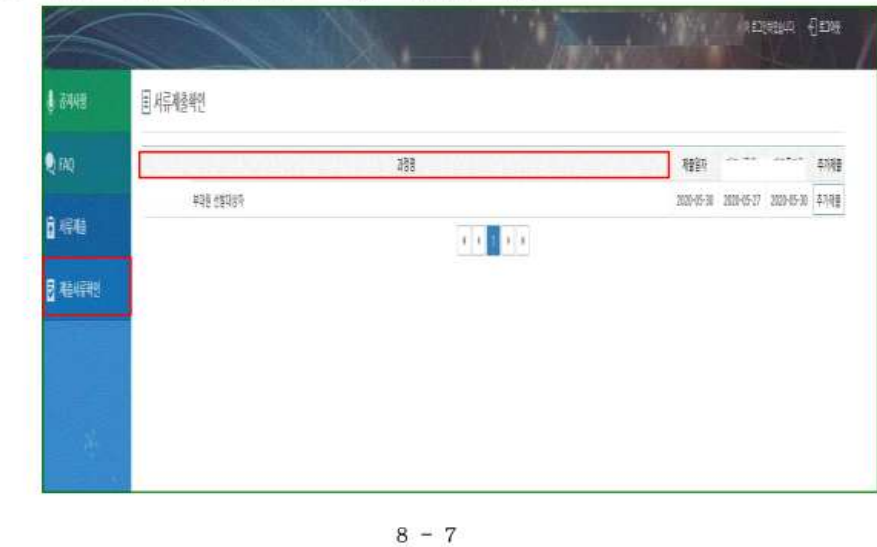

#### 3 제출 서류 미비 듕으로 '반송' 문자 수신시 조치방법

- 선발기관으로부터 '반송' 문자 안내를 받았을 경우, 미비된 서류만 다시 제출해주시기 바랍니다.
- 서류 추가제출 방법 : 제출서류 확인 클릭 → 과정 선택 → 추가제출 클릭

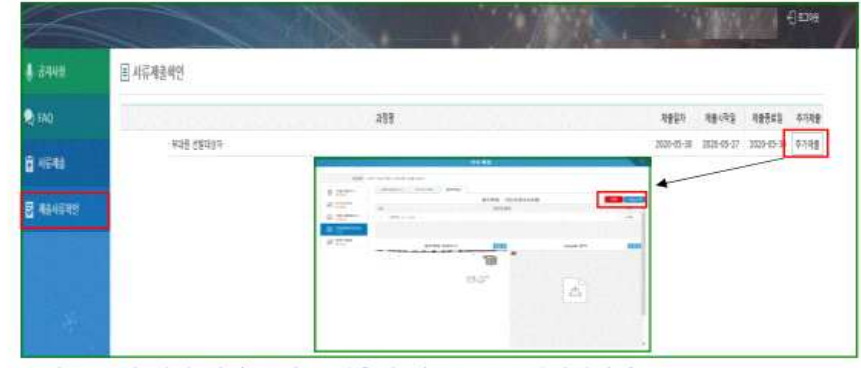

\* 반송 문자 안내 없이 임의로 제출한 서류는 무효처리됩니다.

#### 4 신원조사 서류 제출 관련 당부사항

- 제출된 신원조사 서류는 반환되지 않으며, 신원조사 후 자동 파기됩니다.
- 어버 장애 방지 및 개인정보보호를 위해 <u>30분 이내로 작성</u>하여 제출 바랍니다.
- 각 제출 서류는 스마트폰으로 사진을 찍거나 복사된 서류를 스캔할 경우 해상도가 낮아 신원조사 진행이 제한되는 바, <u>반드시 원본 서류를</u> JPG 파일로 스캔하여 제출해주시기 바랍니다.

8 - 8